## How to Create a New Folder on the Computer Desktop

1. Put your curser on a blank space on the desktop and right click, a box will come up, click on NEW

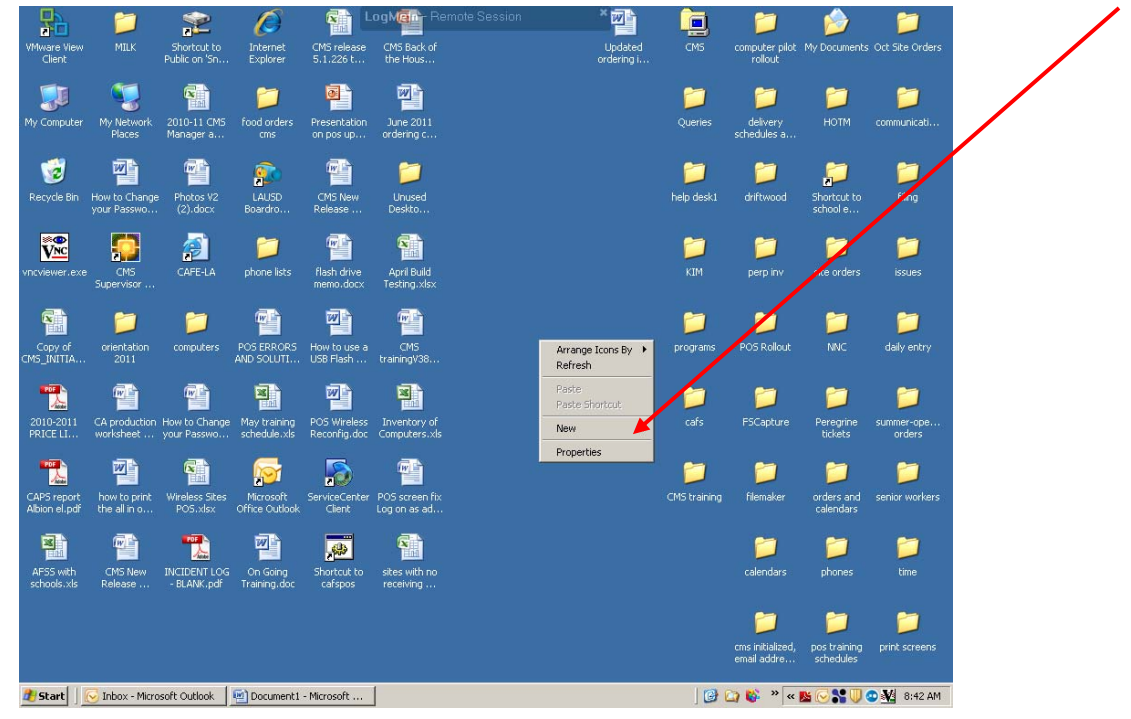

2. Another box will come up, click on folder

|                  | Eolder                                |
|------------------|---------------------------------------|
|                  | <u>S</u> hortcut                      |
|                  | 🤮 Microsoft Office Access 2007 Databa |
|                  | 🥑 Briefcase                           |
|                  | Bitmap Image                          |
|                  | Microsoft Office Word Document        |
|                  | Microsoft Office PowerPoint Present   |
|                  | Microsoft Office Publisher Document   |
|                  | 🚽 🗾 SAP GUI Shortcut                  |
| Arrange Icons By | Text Document                         |
| Kenesii          | — 🐏 Microsoft Visio Drawing           |
| Paste            | 🕙 Microsoft Office Excel Worksheet    |
| Paste Shortcut   | 🛄 WinZip File                         |
|                  |                                       |

3. A new folder will show on your desktop, you can rename the folder by clicking the curser in the box where it says new folder and typing the new name.

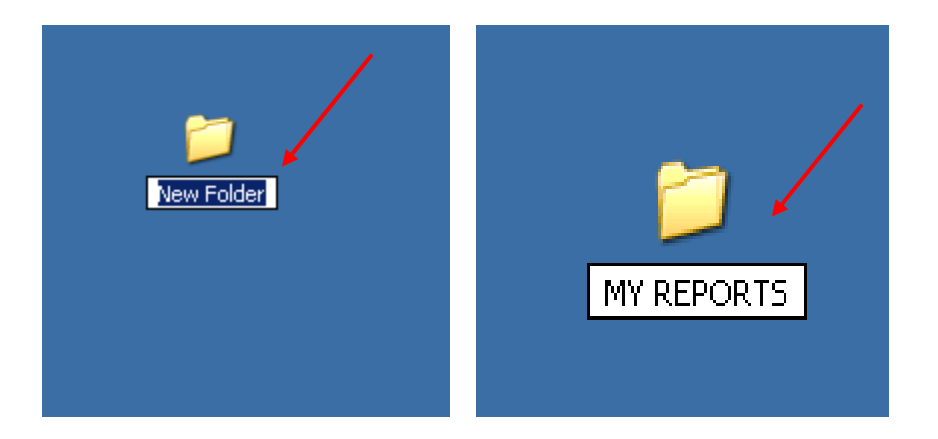

Now that a new folder has been created follow the steps below to save your reports in the new folder

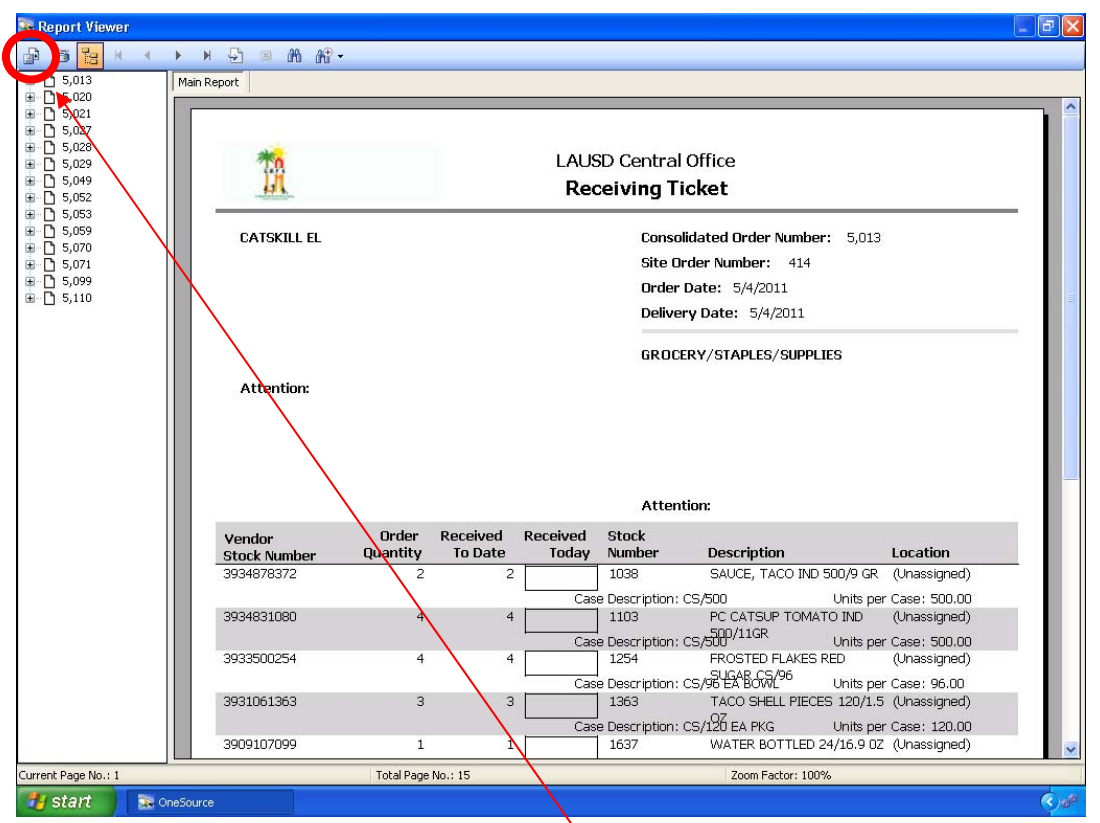

Click on the export icon on the top left corner

| 🛸 Report Viewer        | ł.         |          |               |                        |                   |                         |                                |           |               |         |            |                 |                                     | - B X  |
|------------------------|------------|----------|---------------|------------------------|-------------------|-------------------------|--------------------------------|-----------|---------------|---------|------------|-----------------|-------------------------------------|--------|
|                        |            | • •      |               | <b>8 /}</b> ₽          |                   |                         |                                |           |               |         |            |                 |                                     |        |
|                        |            | Main R   | eport         |                        |                   |                         |                                |           |               |         |            |                 |                                     |        |
|                        |            |          |               |                        |                   |                         |                                |           |               | 1       | <u>^</u>   |                 |                                     |        |
|                        |            |          | Export Report |                        |                   |                         |                                |           |               |         | 2 🔼        |                 |                                     |        |
|                        |            |          | ***           | Save in:               | 🞯 Des             | ktop                    |                                |           | *             | G¢      | 1 🖻 🛄      | •               |                                     |        |
| · □ 5,029<br>· □ 5,049 |            |          | (are          |                        | My De             | ocuments                |                                |           |               |         |            |                 |                                     |        |
| ■ D 5,052              |            |          |               |                        | My Ci             | omputer                 |                                |           |               |         |            |                 |                                     | _      |
| · □ 5,053<br>· □ 5,059 |            |          | CATEV         | My Recent<br>Documents | My Ne             | etwork Places<br>enorts |                                |           |               |         |            |                 |                                     |        |
|                        |            |          | GRIGN         | 6                      |                   |                         |                                |           |               |         |            |                 | 5                                   |        |
| ⊞ □ 5,071              |            |          |               |                        |                   |                         |                                |           |               |         |            |                 |                                     |        |
| 5,110                  |            |          |               | Desktop                |                   |                         |                                |           |               |         |            |                 |                                     |        |
|                        |            |          |               |                        |                   |                         |                                |           |               |         |            |                 |                                     | -      |
|                        |            |          |               | 1                      |                   |                         |                                |           |               |         |            |                 |                                     |        |
|                        |            |          |               | My Documents           |                   |                         |                                |           |               |         |            |                 |                                     |        |
|                        |            |          | Attent        |                        |                   |                         |                                |           |               |         |            |                 |                                     |        |
|                        |            |          |               | 20                     |                   |                         |                                |           |               |         |            |                 |                                     |        |
|                        |            |          |               | My Computer            |                   |                         |                                |           |               |         |            |                 |                                     |        |
|                        |            |          |               | <b>S</b>               | File and the file |                         | energiainen tielent men 2 te F |           | 0.00          |         |            |                 |                                     | -      |
|                        |            |          |               |                        | File name         | s rec                   | receiving ticket h             |           | y 2 to 5      |         |            | Upen            |                                     |        |
|                        |            |          |               | My Network             | Save as           | type: Ac                | obe Acrol                      | bat (*.pd | 6)            |         | ~          | Cancel          |                                     |        |
|                        |            |          | Stock Num     | ber Qua                | ntity             | To Date                 | T                              | oday      | Number        | (       | Descriptio | on              | Location                            |        |
|                        |            |          | 3934878372    | 2                      | 2                 | 2                       | 2                              |           | 1038          | ş       | BAUCE, TA  | ACO IND 500/9 ( | GR (Unassigned)                     |        |
|                        |            |          |               |                        |                   |                         |                                | Cas       | e Description | n: CS/5 | 00         | Units           | per Case: 500.00                    |        |
|                        |            |          | 3934831080    | 1                      | 4                 | 4                       | •                              |           | 1103          | F       | PC CATSU   | IP TOMATO IND   | (Unassigned)                        |        |
|                        |            |          | 2022500254    |                        | 4                 |                         |                                | Cas       | e Description | n: CS/5 |            | Units           | per Case: 500.00                    |        |
|                        |            |          | 3933300234    |                        | 4                 |                         | ۱ <u> </u>                     | Cas       | 12J4          |         | SUGAR CS   | 1/96 United     | (onassigned)                        |        |
|                        |            |          | 3931061363    | 1                      | 3                 | 3                       | 3                              | Cas       | 1363          | 1: US/9 | FACO SHE   | L Onits         | per Case: 96.00<br>1.5 (Unassigned) |        |
|                        |            |          |               |                        |                   |                         | -                              | Cas       | e Description | n: CS/1 | 20 EA PKG  | G Units         | per Case: 120.00                    |        |
|                        |            |          | 3909107099    | 1                      | 1                 |                         |                                |           | 1637          | 1       | NATER BO   | OTTLED 24/16.9  | 0Z (Unassigned)                     | ~      |
| Current Page No.: 1    |            |          |               | То                     | tal Page N        | o.: 15                  |                                |           |               |         | Zoom Fa    | actor: 100%     |                                     |        |
| 背 start                | <b>a</b> 0 | neSource |               |                        |                   |                         |                                |           |               |         |            |                 |                                     | () off |

Click on **Desktop**, then choose **Adobe Acrobat** in the save as type. Type in the **file name** of the document/report you are saving (in this example it is receiving ticket May 2 to 5), click on <u>open or Save.</u>

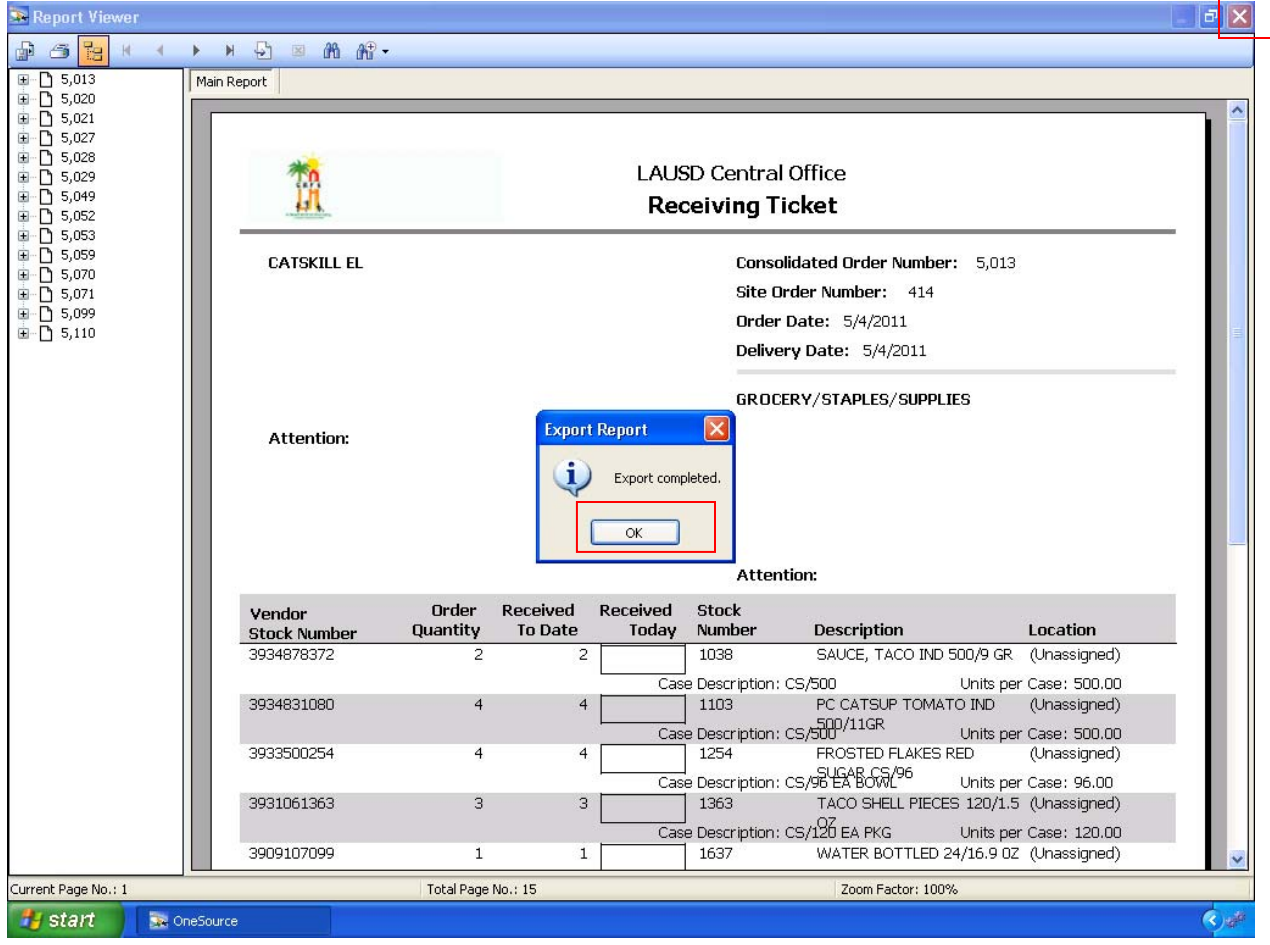

The **<u>export completed</u>** box will come up, click on <u>OK.</u> Close the report by clicking on the red x on top right corner.

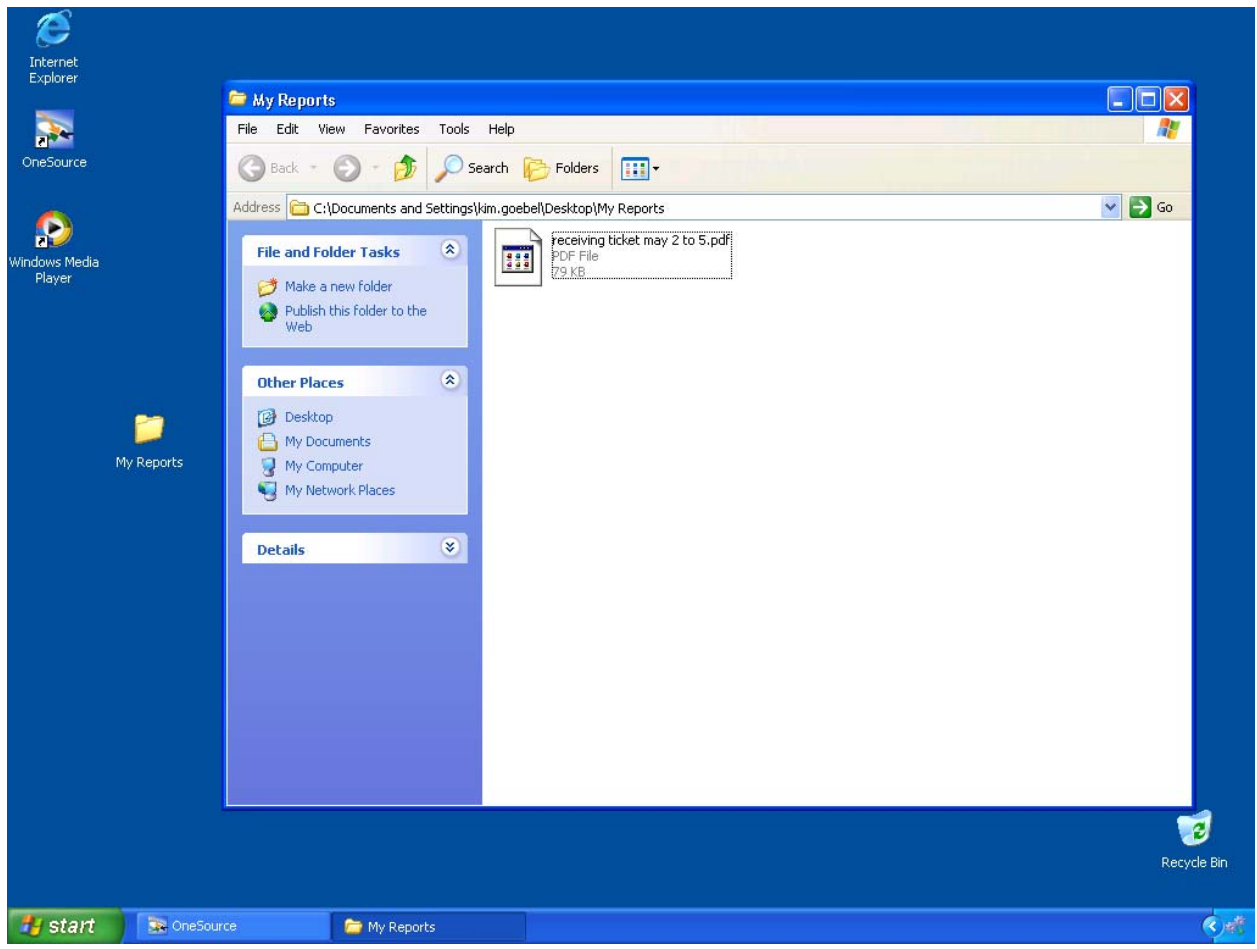

Your report has been saved in the folder you created (in this example it is the My reports folder). To view the report double click on the folder and find the document, then double click on the document to open.